# 师德师风操作指南

登录网址: pt.hxpxw.net(本次仅限电脑端学习) 账号:身份证号 初始密码: 000000(6个0) 1、选择所在区域

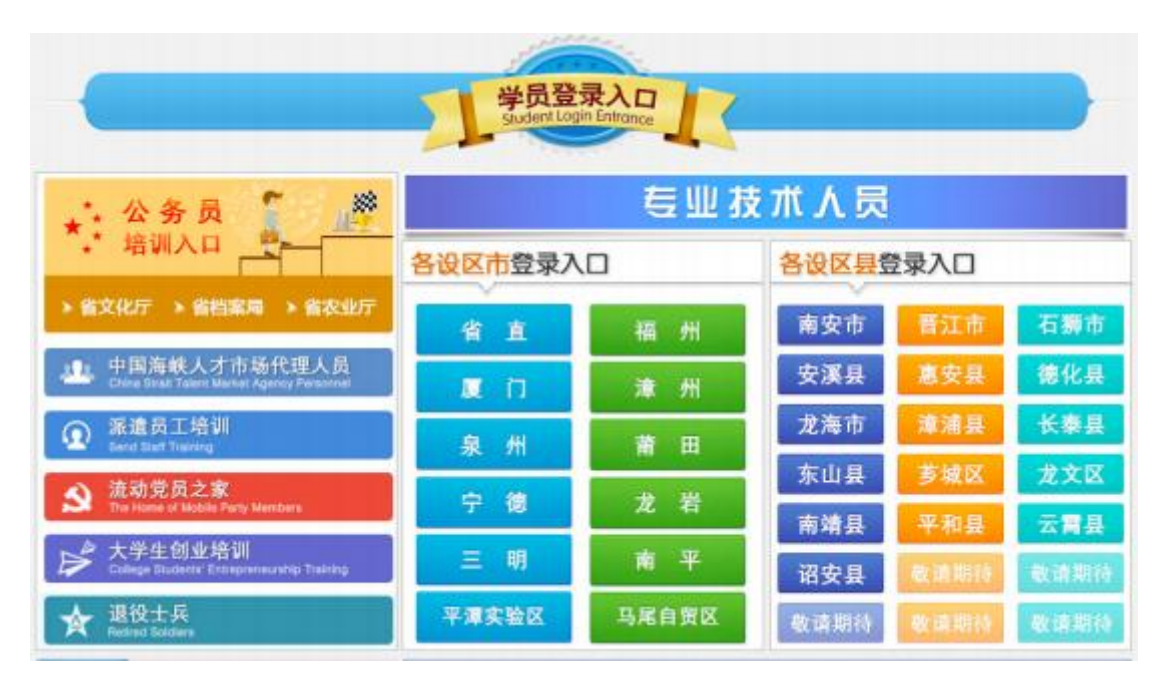

#### 2、输入账号密码

| 中国語味人才希協<br>China Strait Talent Market<br>福建省人才培研測得中の の                                                                                                    | 州海峡培 | 训平台                                                                                                    |
|----------------------------------------------------------------------------------------------------|------|----------------------------------------------------------------------------------------------------|
| 政策文件                                                                                                    | 学员登录 | 培训指确                                                                                                    |
| <ul> <li>1. 大丁干燥2017-2018年度全省专业性、社会共保健(期)通<br/>第一級人社で(2017)189 9</li> <li>2. 大丁在全省干景2017-2018年度</li> <li>2. 大丁在全省干景2017-2018年度</li> <li>2. 大丁在全省干景2017-2018年度</li> <li>2. 大丁在全省干景2017-2018年度</li> <li>2. 大丁在全省干景2017-2018年度</li> <li>2. 大丁在全省干景2017-2018年度</li> <li>2. 大丁在全省市景2017-2018年度</li> <li>2. 大丁在全省市景2017-2018年度</li> <li>2. 大丁在全省市景2017-2018年度</li> <li>2. 大丁在全省市景2017-2018年度</li> <li>3. 大丁在全省市景2017-2018年度</li> <li>3. 大丁在全省市景2017-2018年度</li> <li>3. 大丁在全省市景2017-2018年度</li> <li>4. 大丁在全省市景2017-2018年度</li> <li>4. 大丁在全省市景2017-2018年度</li> <li>4. 大丁在全省市景2017-2018年度</li> <li>4. 大丁在全省市景2017-2018年度</li> <li>4. 大丁在全省市景2017-2018年度</li> <li>4. 大丁在全省市景2017-2018年度</li> <li>4. 大丁在全省市景2017-2018年度</li> <li>4. 大丁在全省市景2017-2018年度</li> <li>4. 大丁在全省市景2017-2018年度</li> <li>4. 大丁在全省市景2017-2018年度</li> <li>4. 大丁在全省市景2017-2018年度</li> <li>5. 大丁在全省市景2017-2018年度</li> <li>5. 大丁在全省市景2017-2018年度</li> <li>5. 大丁在全省市景2017-2018年度</li> <li>5. 大丁在全省市景2017-2018年度</li> <li>5. 大丁在全省市景2017-2018年度</li> <li>5. 大丁在全省市景2017-2018年度</li> <li>5. 大丁在全省市景2017-2018年度</li> <li>5. 大丁在全省市景2017-2018年度</li> <li>5. 大丁在全省市景2017-2018年度</li> <li>5. 大丁在台2017年度</li> <li>5. 大丁在台2017年度</li> <li></li></ul> |      | 55<br>第1/16页加<br>第1/16页加<br>第1/16页<br>第1/16页<br>第1/16<br>第1/16<br>第<br>第<br>第<br>第<br>第<br>第<br>第<br>第<br>第<br>第<br>第<br>第<br>第<br>第<br>第<br>第<br>第<br>第<br>第 |

春服电话: 0595-28881183 张老師 春服QQ: 🤮 QQ交款 地址: 泉州市兰台路人才大厦5楼513室

## 3、进入管理员安排的课程包,点击进入

在此页面,学员可在左边查询个人的学习档案

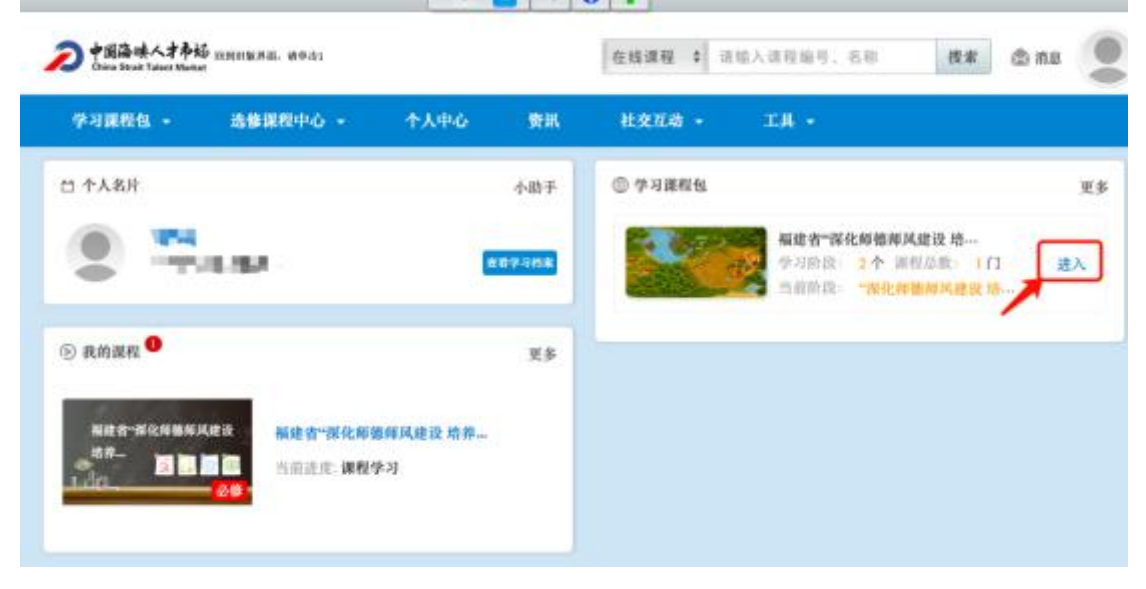

#### 4、点击课程学习

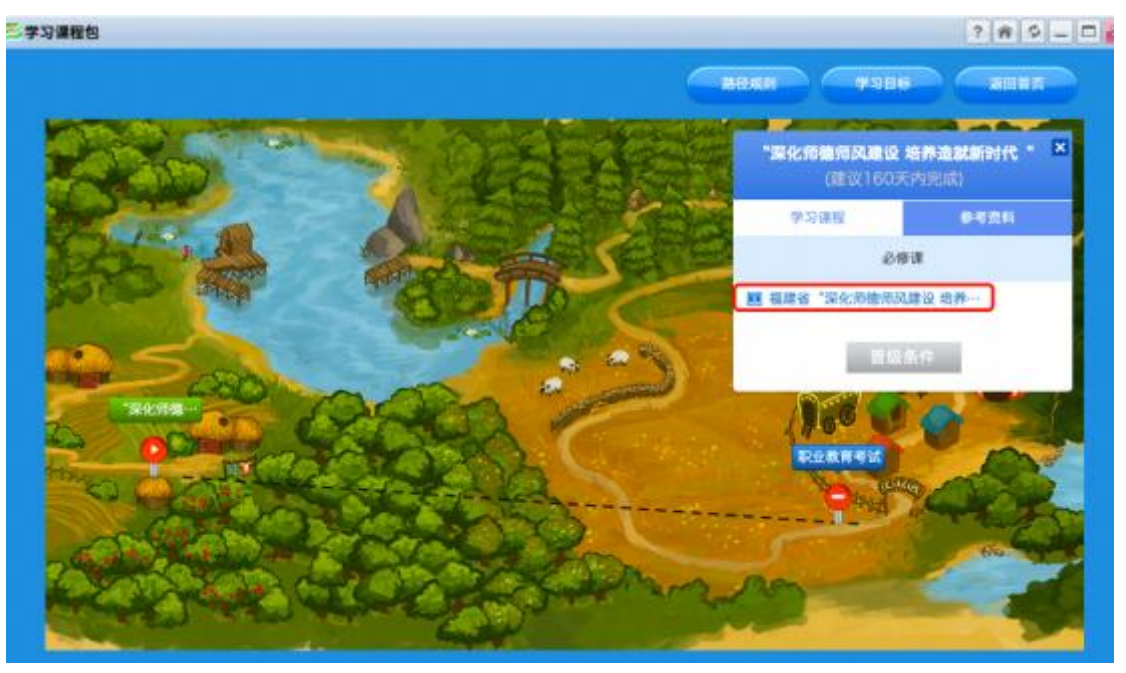

# 5、看课过程

## a、进入学习

| □ 福建省"深化的建市风建设                | 自称造就款可代表素医数码队伍"安認网络流讯-职业教育 (周期対セネシ干 ■●分钟、加己中习   分钟 <mark>●</mark> )                   |                                  |      |
|-------------------------------|---------------------------------------------------------------------------------------|----------------------------------|------|
| 1.建築体白 工课程中语                  |                                                                                       |                                  | 1    |
| 服务热线: 400-811                 | 9908 Kejikitos 🛼 📂                                                                    | 📲 [退出]                           |      |
| <b>欢迎来到学习</b>                 | 公社<br>↑人空间 工作室 研修社区 直播课堂 资源中心 数字图书馆 互动社区<br>用目標件                                      | 帮助中心                             |      |
|                               | 陈晓波的个人空间<br>个人信息设置> 料面回设置><br>使用学习十                                                   | 0 MRI<br>13400<br>11 682<br>2100 |      |
| 我的空间                          | 正在過行的項目 已完成的項目                                                                        | Live                             | 1000 |
| 教的项目<br>我的工作家<br>课程笔记<br>学习成果 | 01 <u>取业教育(90学时)-福建省"深化师穆师风建设</u> 培养造就新时代激素质…<br>···································· |                                  | 作者の  |

### b、选择必修课

| 服务热线: 400-811-             | -9908 系统消息1                                                                                                    | (出版) 1.111 1.111 (出出)  |
|----------------------------|----------------------------------------------------------------------------------------------------|------------------------|
| <b>欢迎来到学习</b><br>学习交流网分享,共 | 公社<br>☆大空间 工作室 研修社区 直播課堂 资源中心 数字器<br>※共成长                                                                                                    | 书馆 互动社区 帮助中心           |
|                            | 职业教育(90学时)     取业教育(90学时)     取业教育(90学时)     取出教育(90学时)     和書館 "是代用建築印刷建设 培养造就新时-     距离     和注意明: 2010.05.10-2019.05.30     斯卡:无 学习人致活旺极人数: 3600     辅助回知: 去     把放介绍: | 进行中<br>结束还剩139天        |
| 🖪 ह्यू स्थाय।              | 第 >> 职业教育(90学时)-福建省"深化师德师风建设 培养造就新时代高素质教师队伍"专题网络培训。                                                                                                    | 职业教育(90学时)             |
| <b>希</b> 报级普页              | 方案计划 公告通知 培训简报 更多                                                                                                    | 最新学员                   |
| ▲ 我的学习<br>必须课              | 智无记录                                                                                                    | 「陳國波 - 首江东石中心小学<br>柯云琼 |
| 试卷<br>研模活动                 | 总进度                                                                                                    | 形冰清                    |
| ★救学服务                      | 我的学习: 0.00%                                                                                                    | 作业                     |
| 操作手册                       | 必修课                                                                                                    | TOOOR                  |
| 田取辅导                       |                                                                                                    | 研修成果                   |
| 电子证书                       | 9172                                                                                                    | 新无记录                   |

#### c、选择学习

| <b>希</b> 班级首员 | 所有课程 未学究的课程 已学究的课程         |          |         |                  |      | (?)学习进度未更      |
|---------------|----------------------------|----------|---------|------------------|------|----------------|
| ■ 我的学习        | 要求: 1350分钟 已学: 145分钟       |          |         |                  |      |                |
| 必修课           | 课程标题                       | 87.65    | 主讲老师    | 最后学习时间           | 学习进度 | 操作             |
| 法律            | 未分类                        |          |         |                  |      |                |
| WT9802540     | ☆ 加快教育现代化、建设教育强国、办好人民高・    | 01:13:35 | 16-7-9  | 2019-05-05 08:34 | 102% | ▶#3            |
| r权学服务         | ☆ 1000 如何提升职业院校师资料研和成果转化…  | 01:30:17 | 何内策     | 4                | 0%   | 122            |
| 操作于由          | 👷 🚾 serressander er se     | 01:15:49 | 徐阔      | 8                |      | ▶ 973          |
| 学习档案          | 👷 📧 一体化课程开发与实施系列课程之六: …    | 01:32:23 | 0018102 |                  |      | ▶\$23          |
| 电子证书          | ☆ 1000 一体化课程开发与实施系列课程之五: … | 01:40:20 | 國際自     | 2                |      | 141            |
| 闷散调查          | 👷 📧 一体化课程开发与实施系列课程之七: …    | 00:41:05 | 施契容     | 8                | 0%   | 193            |
| 学习小组          | 👷 💼 一体化课程开发与实施系列课程之四:      | 01:30:16 | 和原目     | 2                | - 05 | <b>۲</b> . ۲ ( |
| ine a         | ☆ (ma) 一体化课程开发与实施系列课程之八:   | 00:46:21 | 展展自     | 8                | 0%   | ► <b>∓</b> 3   |
| -10 g (k)     | ★ 100 約約524相关法律法規制は        | 01:44:43 | 石油海     | 2                | 0%   | 173            |

d、依次按章节看课,学习进度为100%,表示 该章节已学习完毕

|   |                       |                                | ♥ 19 (92) ● # # 10 (14) E /s 41 | ***<br>(#1 |                                                                      | 1                                                                                                    |
|---|-----------------------|--------------------------------|---------------------------------|------------|----------------------------------------------------------------------|----------------------------------------------------------------------------------------------------|
| ļ | 一、职业院校科研如何定           | 位?                             |                                 |            |                                                                      |                                                                                                    |
|   | 没能力研发高科技<br>没必要搞基础性研究 | 有别于研究性大学                       | *                               |            | o W-R Haskingen.<br>Riir onderse<br>Riir Herseland<br>Reir Herseland | 9%         00:12-29           9%         00:39:55           9%         00:29:41           9%         00:38:12 |
|   | 应用型技术研究               | 由較学匠红利向专<br>业科研推动的校学<br>创新红利特型 |                                 |            |                                                                      |                                                                                                    |
| н | 62.00/12.00           |                                | 3. 41 <del>4</del> 111          | o #        |                                                                      |                                                                                                    |

注意:看课过程中,需要 20 分钟刷新页面,否则将会自动退出,如需再次观看,请重新点击课程包

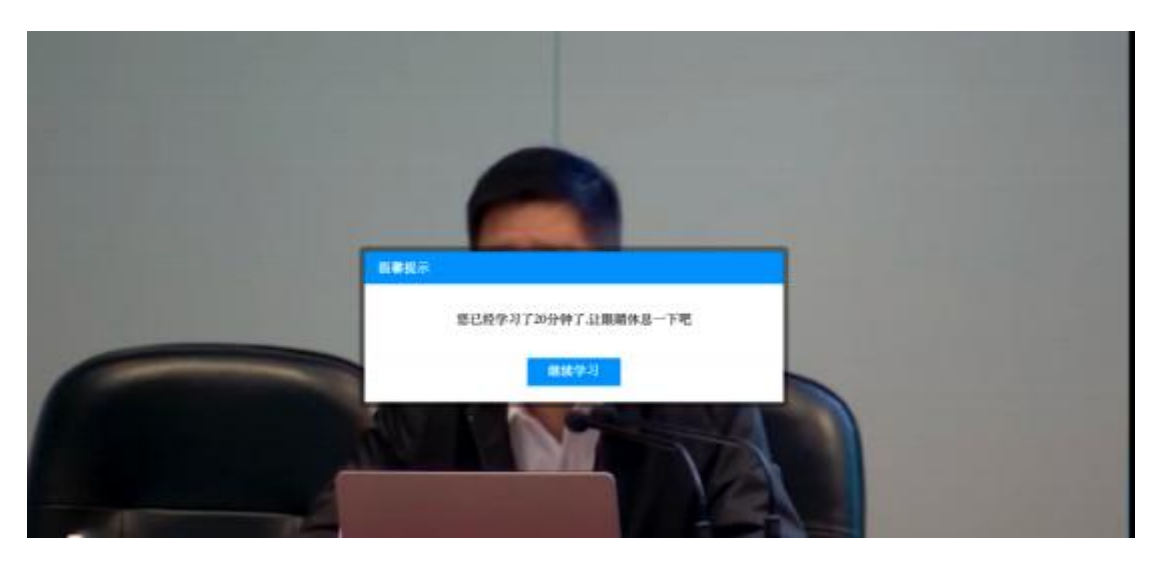

## e、进度为100%,表示该课程已学习完毕

| <b>希</b> 班级普页          | 所有课程 未学究的课程 已学究的课程         |           |      |                  |      | ⑦学习进度未更新 |
|------------------------|----------------------------|-----------|------|------------------|------|----------|
| ▲ 我的学习                 | 要求: 1350分钟 已学: 145分钟       |           |      |                  |      |          |
| 必修课                    | 课程标题                       | 时长        | 主讲者师 | 最后学习时间           | 学习进度 | 38/7     |
| 试验                     | 未分类                        |           |      |                  |      |          |
| M19815340              | 👷 加快教育现代化、建设教育强制、办好人民高…    | 01:13:35  | 临子李  | 2019-05-05 08:3- | 102% | ▶ #31    |
| ★ 教学服务                 | ** 1000 如同權开戰也能成時資料研和成果转化… | .01:30:17 | 何向荣  |                  |      | ▶ \$73   |
| 1987年于出出<br>1941月3月1日日 | X MAR BURNEHEAR (WASHERDAM | 01:15:49  | 徐道   |                  | (%   | ▶ 学习     |
| 学习抽案                   | 1 一体化课程开发与实施系列课程之六;        | 01:32:23  | 前田口  |                  | 05   | ▶ # 31   |
| 电子证书                   | ★ 1000 一体化课程开发与实施系列课程之五: 一 | 01:40:20  | 時間留  |                  | 0%   | ▶ #31    |
| 问检调查                   | 👷 🚾 一体化课程开发与实施系列课程之七:      | 00:41:05  | 用用店  | 2                | 0%   | ▶ 学习     |
| ₩ 学习小组                 | ☆ mm 一体化课程开发与实施系列课程之四: ··· | 01:30:16  | 國際自  |                  | 0%   | ▶ #33    |
| C 101-10-105           | 👷 💼 一体化课程开发与实施系列课程之八:      | 00:48:21  | 网络拉  |                  | 6%   | ▶∓3      |
|                        | 👷 🚥 教育法及相关法律法规解读           | 01:44:43  | 石连海  |                  | 0%   | 10000    |

# f、当进度条变成绿色且全部为100%时,表示所 有的课程已学习完毕

| 研修活动        |                                                                                                    |           |        |               |      |      |         |     |
|-------------|----------------------------------------------------------------------------------------------------|-----------|--------|---------------|------|------|---------|-----|
| 10000818151 | 🟋 🚥 加快飲得現代化、建设教育强国、力好…                                                                                                    | 01:13:35  | 待子李    |               | -    |      | * 72    |     |
| ★教学服务       | * 100 的问题升和出来的考虑和研究成果研究                                                                                                    | 01:30:17  | 何向業    |               | -    | - 0% | • 9K3   |     |
| 现作手册        | 👷 🚾 an in the sector of the sector of the | 01/15:49  | 18.18  | 82            | _    | 0%   | 193     |     |
| 学习扫描        | ★ 1000 一体化课程升发与实施系列课程之六: 一                                                                                                    | 01:32:23  | 黄田田    | - 12          | _    | .0%  | •=0     | 0   |
| 电子证书        | ☆ 100 一体化课程并发与实面系列课程之王. 一                                                                                                    | 01:40:20  | MWH    | 3             | _    | 0    | ★ #31   | Ba  |
| 的被理成        | ** 100 一体化康程开发与实施系列课程之七: 一                                                                                                    | 00:41:05  | MRG    |               | -    | 0%   | 124     | N   |
| ₩ 学习小组      | ** 100 一体化课程开发与实施系列课程之西: -                                                                                                    | 01:30:16  | 黄菜白    | 10 N          | -    | 0%   | ¥ 9/01  | 8   |
|             | ☆ 000 一体化课程开发与实施系列课程之八: 一                                                                                                    | 00:46:21  | 黄菜谷    | +3            | 1    | 0%   | 1 H H H | 1.0 |
|             | ** 🛄 数率法及相关法律法规解读                                                                                                    | 01:44:43  | 右連環    | - 22          | _    | 0%   | ● 学习    | 1   |
|             | 👷 🚥 侍康乐风建设与中国传统文化                                                                                                    | 01:05:21  | 統小時    | 13            | -    | 0    | ★ 第三日   |     |
|             | 🐮 🖼 经转立通时人,建设教育运营——学习—                                                                                                    | .01:11:57 | 王炳林    | 1             | -    | 175  | ★#3     |     |
|             | 😭 楊校敏所职业行为港网                                                                                                    | 01:39:03  | 妖皇星    | 2019-05-14 15 | 41 📻 |      | ★#3     |     |
|             | 🐩 🚾 全团局哪建设优秀工作案例: 中南大学一                                                                                                    | 01:02:33  | 刘建华    | +             | _    | 0    | • 903   |     |
|             | 🗶 🚥 医化散性机仪型直换研究单                                                                                                    | 02:10:42  | \$713L | 5             | -    | 0%   | ► #21   |     |
|             | ₩ 💶 一体化课程开发与实面系列课程之一: 一                                                                                                    | 00;38:00  | 前用前    | <b>1</b> 9    | _    | . On | ♦ #3    |     |
|             | ** 🚾 一体化康程开发与实验系列课程之二: —                                                                                                    | 01:00:20  | 政策由    | 82            | -    | 0%   | 1443    |     |
|             | ** 100 一体化课程开发与实出系列课程之三 —                                                                                                    | 01:50:51  | NRO    | 10 A S        |      | 0%   | 123     |     |
|             | 和田位市 20: - 第二月、17年                                                                                                    |           |        |               |      |      | < 1 >   |     |

# 6、看课结束后,关闭看课页面,点击课程,回 到主页面,点击进入下一步

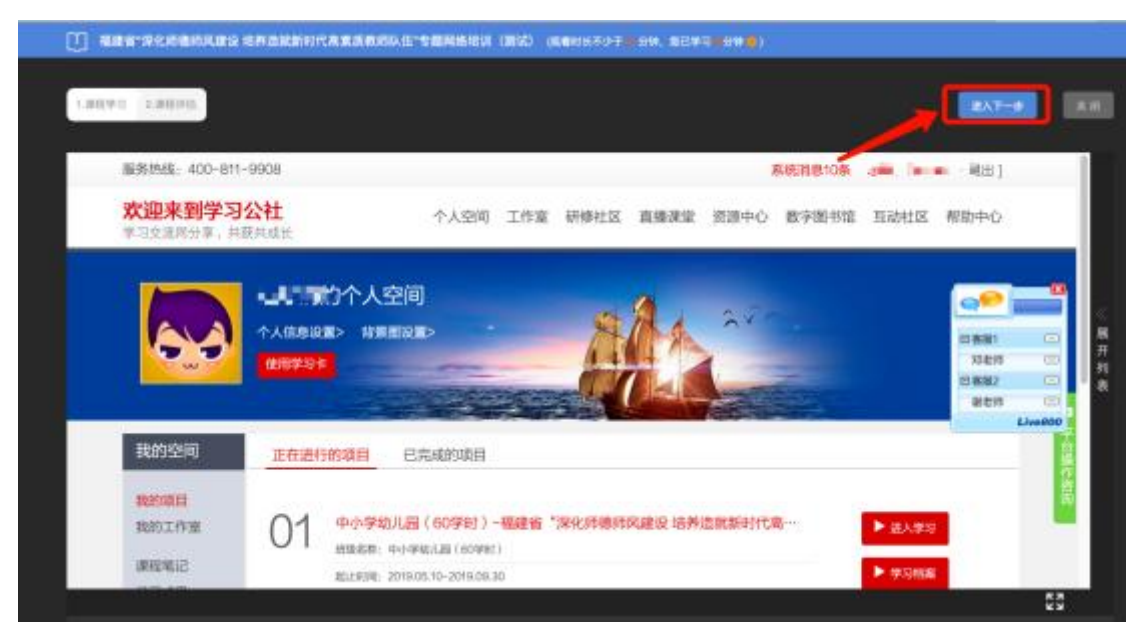

## 7、填完课程评估,并提交

|                                       | 课程评估              | 如果您对课程内容还<br>有完全掌握。可以点 |
|---------------------------------------|-------------------|------------------------|
| 書物已经完成课程学习,请完成课程评估。                   |                   | LEGORE.                |
| 程评估问卷说明:                              |                   | ▶ 再次现象                 |
| 喜忽已完成了本课程的学习,接下来请根据包的学习感受认真境写         | 以下评估问卷。眉谢您的配合与支持! |                        |
| 程评分:                                  |                   |                        |
| 大大大大 网络星星环的                           |                   |                        |
| ····································· |                   |                        |
| 研问卷:                                  |                   |                        |
| 112                                   |                   |                        |
| 、您感觉课程还可以从哪些方面优化?                     |                   |                        |
|                                       |                   |                        |
|                                       |                   |                        |

8、刷新或点击课程包,提示如下,可进行下个 阶段

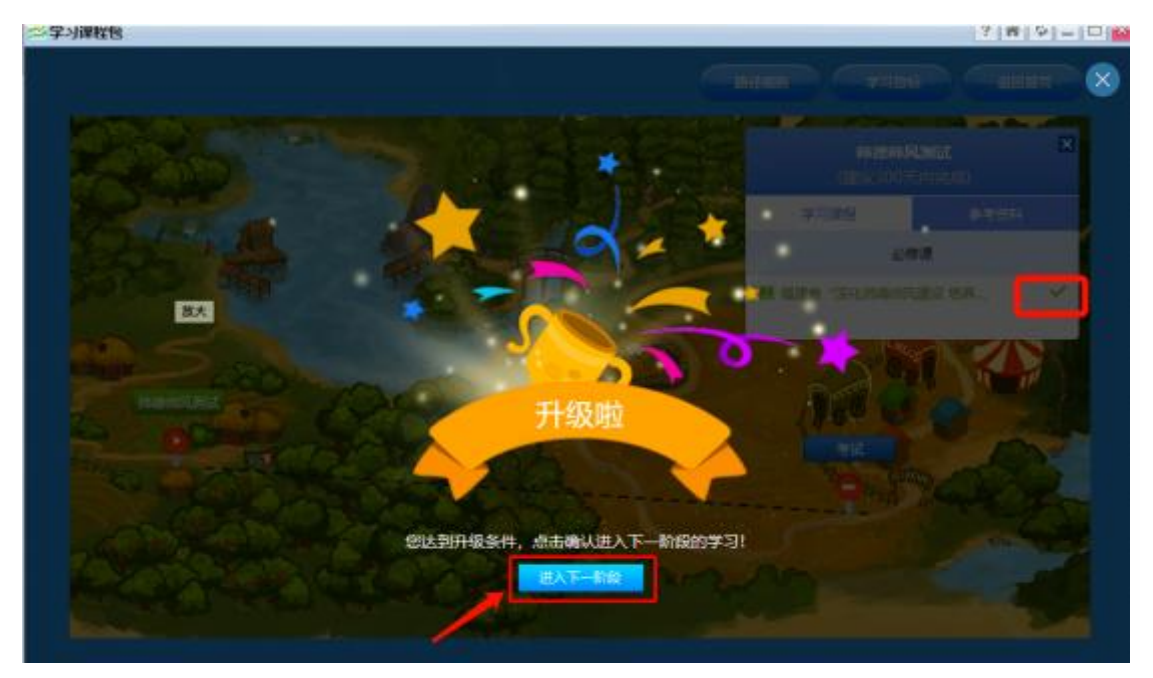

9、点击第二个阶段,进行考试

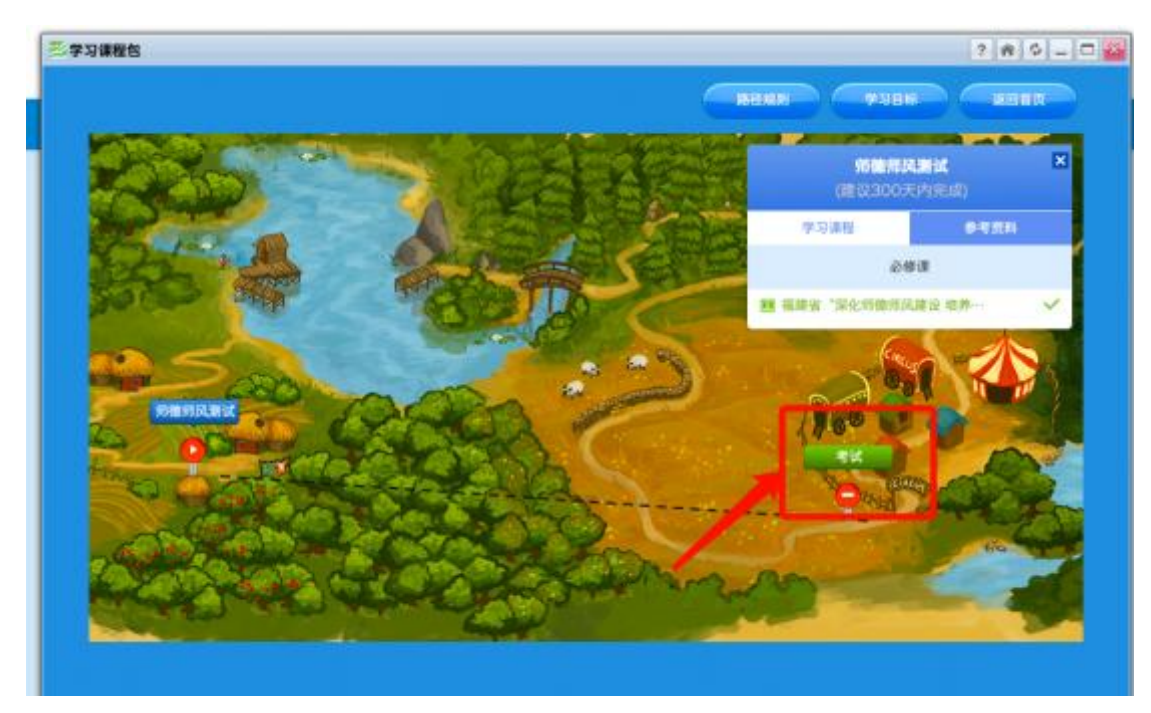

10、考试成绩需达到 60 分,才可以结业,未合格者,请选择补考,成绩合格者方可打印证书。

| ·····································                   |    |    |        |              |     |
|---------------------------------------------------------|----|----|--------|--------------|-----|
| 一、 单选题 (共11小题, 总分: 22分)<br><sup>第四回回: 和意思只有1个正确意思</sup> | (  |    | ) *    | 统管王<br>admir | 民   |
| 3.3个用内重计3次违反直线,记 181次。 (29)                             |    | 0  | 0:29   | :40          |     |
| O A EHS                                                 | ,  | 2  | з      | 4            | 5   |
|                                                         | 8  | 7  | 8      | 9            | 10  |
| O D. 4948                                               | 11 | 12 | 13     | 14           | 16  |
|                                                         | 16 | 17 | 18     | 19           | 20  |
|                                                         | 21 | 22 | 23     | 24           | 25  |
|                                                         | 26 | 27 | 28     | 29           | 30  |
|                                                         | 31 | 30 | 33     | 34           | 35  |
|                                                         |    |    | HERE!  | 6            | í.  |
| 7-4                                                     |    | -  | 11.471 | 0            | 1   |
|                                                         |    |    | 316.00 | 29           | -10 |

11、刷新或点击课程包,跳出:结业啦

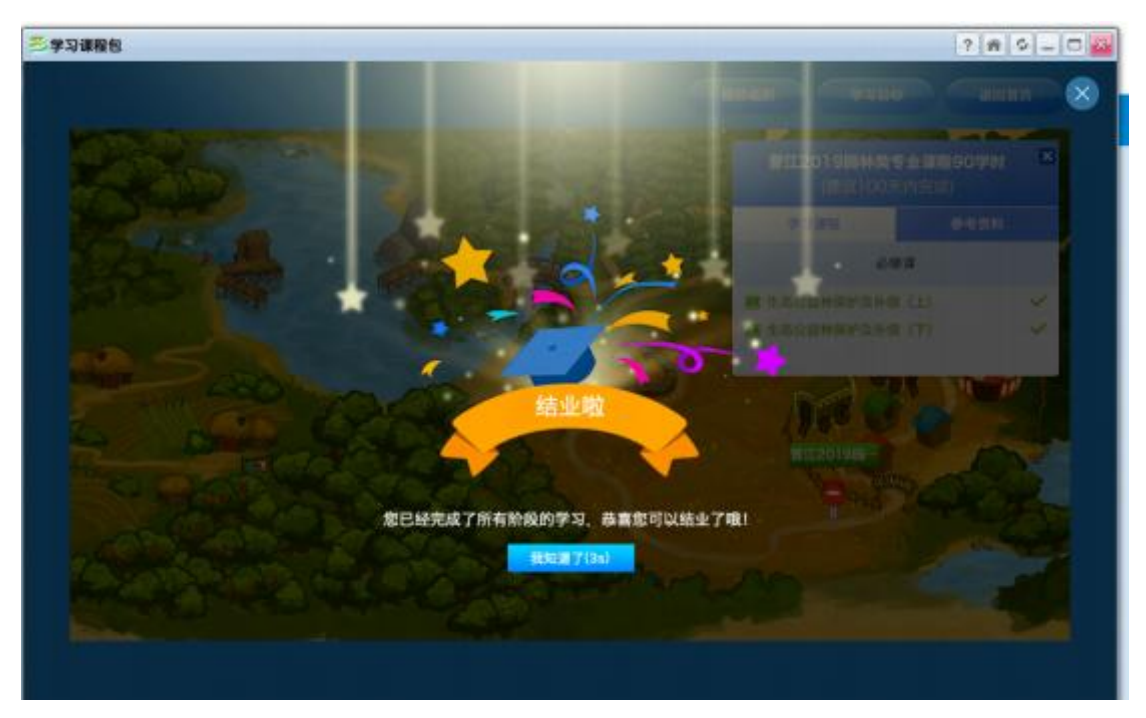

# 9、点击返回首页

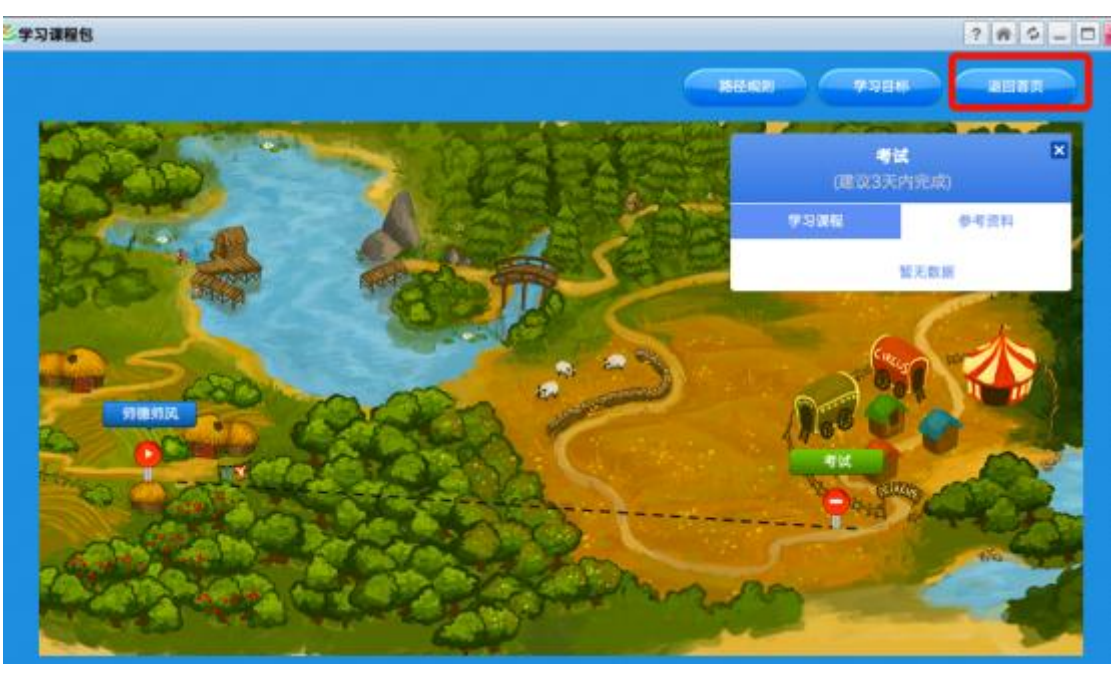

# 10、点击打印证书

| 李习谦相但               |                              | 789-0 |
|---------------------|------------------------------|-------|
| and the             |                              |       |
| 年份: [全部 1] 学习状态: 〇末 | ra 🗇 Bra                     |       |
| 85. THURSDAY        | <b>养物预贷。</b> (学习造成: 100%)    |       |
|                     | 学习阶段:2个 课程数:1门 总课时:90 总学会:90 |       |
|                     | 単立立书: 均衡市の(0時時間)(正书90字时      | 进入学习  |
|                     | 73日前 10億州30萬式                | 打印证书  |
|                     | 周介: 无                        |       |

打印

11、确认电脑是否连接打印机

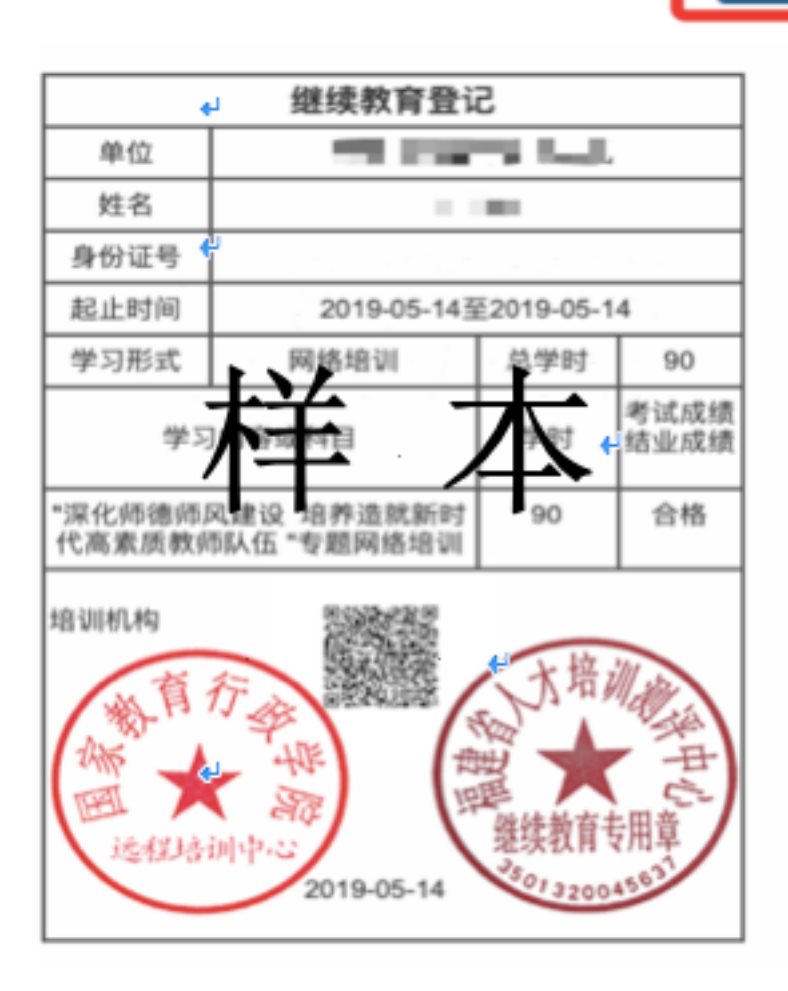